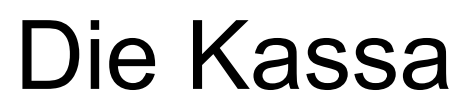

Mobile Geräte (Handy)

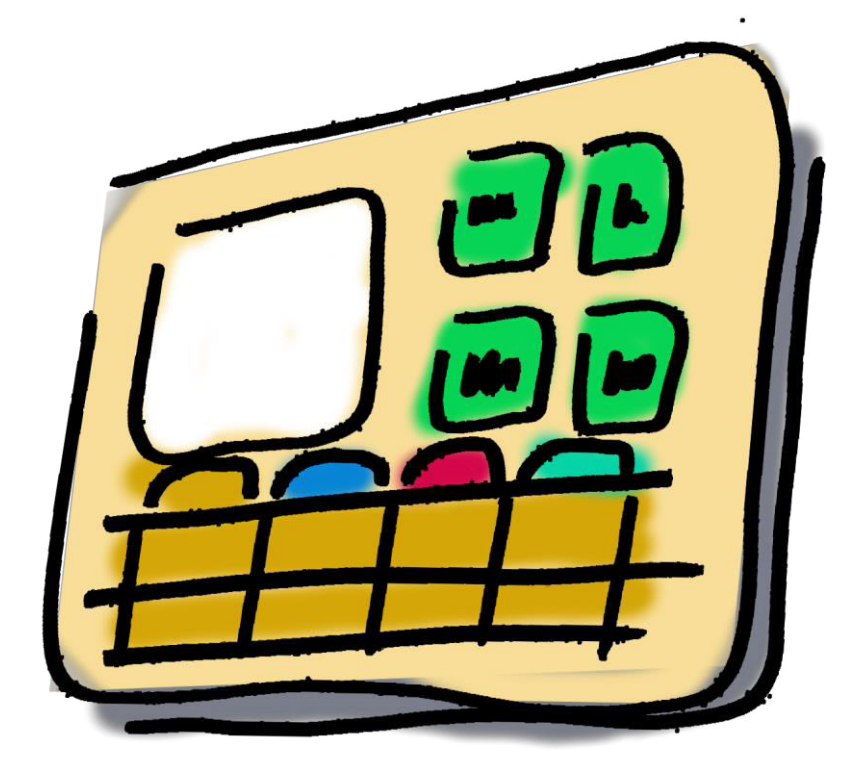

# Inhalt:

| . 1 |
|-----|
| 2   |
| 3   |
| 4   |
| 4   |
| 5   |
| 6   |
| 6   |
| 7   |
| 8   |
| 10  |
|     |

## 1. Kurzanleitung

- Lizenz (\*.key) Datei mit freigeschalteten Handys verwenden.
- Erstellen des HTML Verzeichnisses und die entsprechenden Dateien kopieren.
- Eventuell Windows WLAN Drucker einrichten.
- Tastenprogramm für Mobile Geräte konfigurieren
- "Die-Kassa" als ADMINISTRATOR starten
- Programm SYSTEM Tab Mobile: Aktivieren und Server konfigurieren. IP Adresse der Kassa merken.
- Programm MOBILE einzelne Handys konfigurieren
- Im Handy Browser die Kassa aufrufen.
- Die Kassa zum Startbildschirm hinzufügen

## 2. Mobile Geräte

Die Kassa unterstützt mobile Geräte mittels WEB-Browser. Die Kassa fungiert dabei als WEB-Server.

Das heißt, mittels WEB Browser kann von jedem Gerät boniert werden. Es ist dabei egal welcher Hersteller oder welches Betriebsystem dabei verwendet wird. Diese Funktion wird über eine spezielle Lizenz frei geschaltet.

Für die WEB Ansicht kann ein ähnliches Layout wie zur Bonierung über den Bildschirm definiert werden.

#### **Unterschied zur Desktopansicht:**

- Responsive Layout: die Ansicht passt sich dem Gerät an, wenn der Bildschirm gedreht wird: Hochformat Querformat
- KEIN eigener Bereich für Zifferntasten. Diese werden auf eine separate TAB-Seite programmiert.
- Nicht alle Funktionen stehen zur Verfügung:
  - Programmierung
  - Abrechnungsfenster
  - Einzelbeleg Ansicht mit Storno
  - Adressen Eingabe

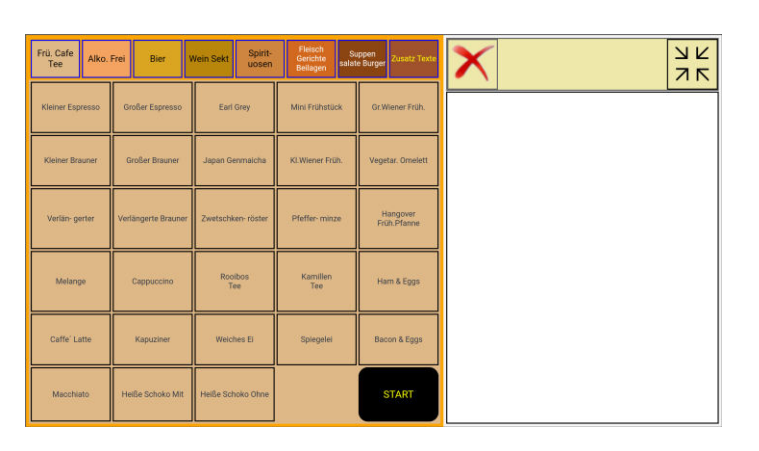

| X                   |                                     |                        |                   |                         |                                                                  |                   |                    |                         | <u></u><br>ИК       |  |
|---------------------|-------------------------------------|------------------------|-------------------|-------------------------|------------------------------------------------------------------|-------------------|--------------------|-------------------------|---------------------|--|
|                     |                                     |                        |                   |                         |                                                                  |                   |                    |                         |                     |  |
|                     |                                     |                        |                   |                         |                                                                  |                   |                    |                         |                     |  |
|                     |                                     |                        |                   |                         |                                                                  |                   |                    |                         |                     |  |
|                     |                                     |                        |                   |                         |                                                                  |                   |                    |                         |                     |  |
| Frü.<br>Cafe<br>Tee |                                     |                        |                   | 1                       | Vein Spirit-<br>Sekt uosen Beilage Burger Zusa<br>Beilage Burger |                   |                    |                         | Zusatz<br>Texte     |  |
| Klein<br>Espres     | Kleiner Großer<br>Espresso Espresso |                        |                   | Earl Grey               |                                                                  | Mini<br>Frühstück | Gr.                | Gr.Wiener<br>Früh.      |                     |  |
| Klein<br>Braur      | Kleiner<br>Brauner                  |                        | Großer<br>Brauner |                         | Japan<br>Genmaicha                                               |                   | KI.Wiener<br>Früh. | Ve                      | Vegetar.<br>Omelett |  |
| Verlän-<br>gerter   |                                     | Verlängerte<br>Brauner |                   | Zwetschker<br>röster    |                                                                  | Pfeffer-<br>minze | Ha<br>Frül         | Hangover<br>Früh.Pfanne |                     |  |
| Melange             |                                     | Cappuccinc             |                   | Rooibos<br>Tee          |                                                                  | Kamillen<br>Tee   | H                  | Ham &<br>Eggs           |                     |  |
| Caffe´<br>Latte     |                                     | Kapuziner              |                   | Weiches Ei              |                                                                  | Spiegelei         | Bacon &<br>Eggs    |                         |                     |  |
| Macchiato           |                                     | Heiße<br>Schoko Mit    |                   | Heiße<br>Schoko<br>Ohne |                                                                  |                   | S                  | TART                    |                     |  |

## 3. HTML Verzeichnis

Die Kassa arbeitet als WEB-Server und die Handys als Client. Dazu wird eine HTML Seite und diverse Scripts benötigt. Diese befinden sich im HTML Unterverzeichnis im Paket Kassa.zip.

Das HTML Verzeichnis wird unter dem Kassa Verzeichnis angelegt. Und die dazugehörigen Dateien in das Verzeichnis kopiert.

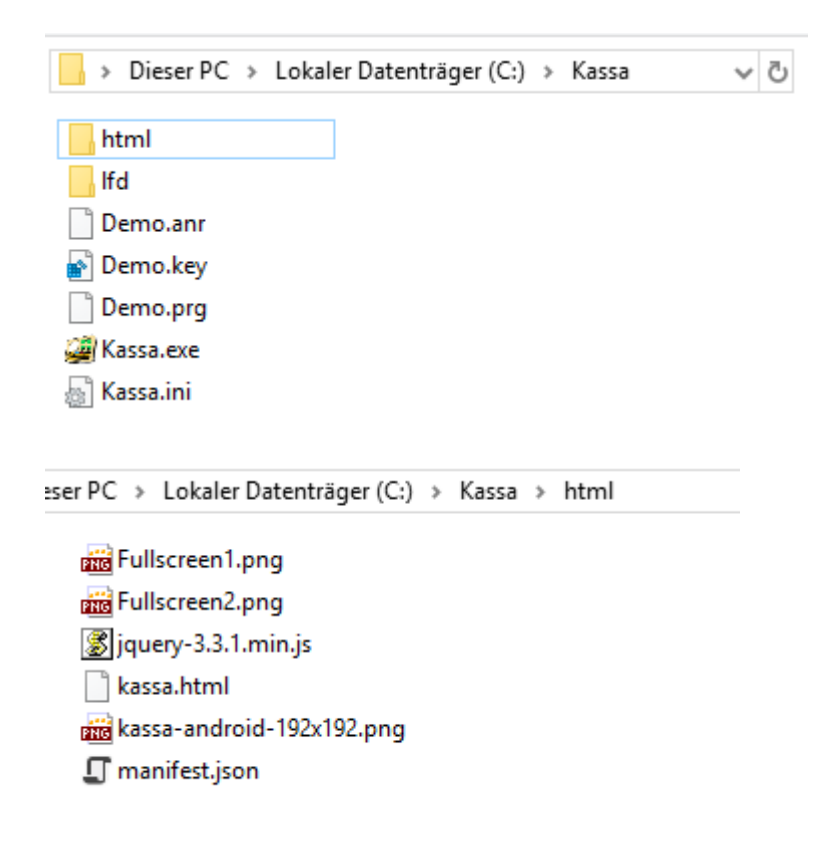

## 4. Windows Firewall

## 5. Web Server konfigurieren

| info                                                                                | Ŕ                  | Starten sie Die-Kassa und wechseln in die Programmierung<br>Dort rufen sie den Punkt System auf um die                                                                                                    |  |  |  |  |  |
|-------------------------------------------------------------------------------------|--------------------|----------------------------------------------------------------------------------------------------|--|--|--|--|--|
| Sparten                                                                             | Drucker            | Systemeinstellungen zu bearbeiten.                                                                                                    |  |  |  |  |  |
| PLU                                                                                 | Schriftarten       |                                                                                                    |  |  |  |  |  |
| Zusatz Text                                                                         | Bereich            |                                                                                                    |  |  |  |  |  |
| Bediener                                                                            |                    |                                                                                                    |  |  |  |  |  |
| Lokale Werte                                                                        | System             |                                                                                                    |  |  |  |  |  |
| Preisebene                                                                          | Zahlungs Art       |                                                                                                    |  |  |  |  |  |
|                                                                                     | Signatur           |                                                                                                    |  |  |  |  |  |
| Ext. Gerät                                                                          | Mobile             |                                                                                                    |  |  |  |  |  |
| System Abrechnur                                                                    | ng Abr. / Export M | lail Mobile XML-Import                                                                                                    |  |  |  |  |  |
| Mobile Geräte<br>Typ:<br>TCP/IP Port:<br>Anmeldung: _<br>Server verw.<br>Server PC: | Aktiv 🔽            | IP-Adressen:<br>http://localhost:8080/kassa/<br>http://127.0.0.1:8080/kassa/<br>http://PC7638:8080/kassa/<br>http://192.168.30.1:8080/kassa/<br>http://192.168.32.234:8080/kassa/<br>http://192.168.32.234:8080/kassa/ |  |  |  |  |  |

| Mobile Geräte Aktiv: | muß aktiv sein                                                 |
|----------------------|----------------------------------------------------------------|
| TCP/IP Port:         | gibt an, wie sich der Client verbindet.                        |
| Server verw.         | Nur wenn KassaServ als Service läuft.                          |
|                      | diese Funktion ist z.Z noch im Test                            |
| Server PC:           | soll leer bleiben, außer es sind mehrere Kassen im Verbund.    |
|                      | Dann wird der PC-Name eingetragen, welcher als WEB-Server      |
|                      | fungieren soll.                                                |
| IP-Adressen:         | Anzeige IP-Adressen des Servers.                               |
|                      | Diese Anzeige dient als Information wie der Server vom Browser |
|                      | aus zu erreichen ist.                                          |
|                      |                                                                |

## 6. Einzelne Geräte anmelden

| 1 Info                 | Ŕ            |
|------------------------|--------------|
| Sparten                | Drucker      |
| PLU                    | Schriftarten |
| Zusatz Text            | Bereich      |
| Bediener               |              |
| Lokale Werte           | System       |
| Preisebene             | Zahlungs Art |
|                        | Signatur     |
| Ext. Gerät             | Mobile       |
| Alle Vorh.             | Aktiv        |
| 1 Lokaler Bro          | owser        |
| 3 Handy 3<br>4 Handy 4 |              |
| 5 Handy 5              |              |
|                        |              |
|                        |              |
|                        |              |

Anmeldung der einzelnen Handys: In der Liste wird die Anzahl der erlaubten Handys angezeigt.

| Aktiv:      | muß aktiv sein                                                |
|-------------|---------------------------------------------------------------|
| Name:       | frei wählbare Bezeichnung                                     |
| Bediener:   | "Defaultkellner" des entsprechenden Gerätes                   |
| Drucker:    | Drucker für den Belegdruck.                                   |
|             | 0 = System Belegdrucker                                       |
|             | 1n für jedes Handy möglicher Drucker.                         |
|             | Das ist beispielsweise ein WLAN fähiger Gürteldrucker         |
| IP Adresse: | IP-Adresse des Handys                                         |
|             | Steht der Cursor in diesem Feld, dann wird die IP Adresse des |
|             | Clients übernommen, der sich gerade anmeldet.                 |

## 7. Handy

Rufen sie im Handy den Chrome Browser auf Geben sie die Adresse der Kassa ein, Dann sollte eine Verbindungsmeldung der Kassa im Browserfenster erscheinen:

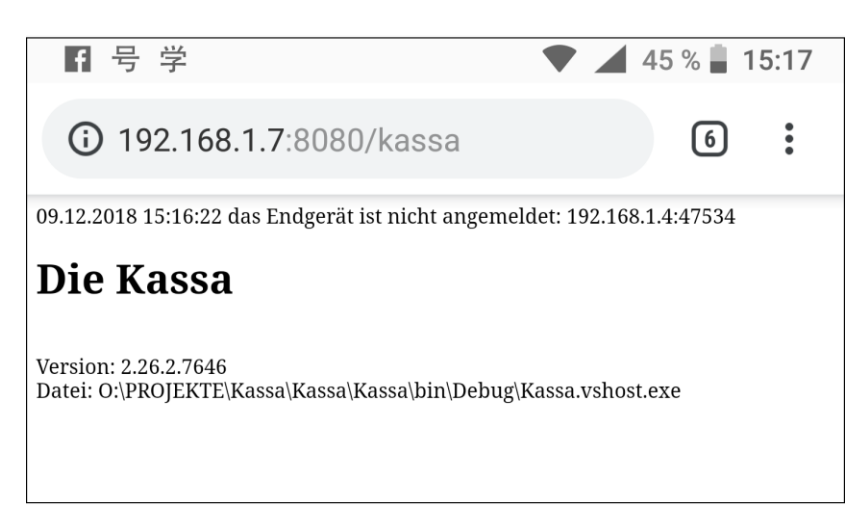

Melden sie nun das Handy wie unter Punkt 5 beschrieben, bei der Kassa an.

Wurde die Oberfläche auf der Kassa eingerichtet, erscheint nach einem Refresh die Kassa im Browser:

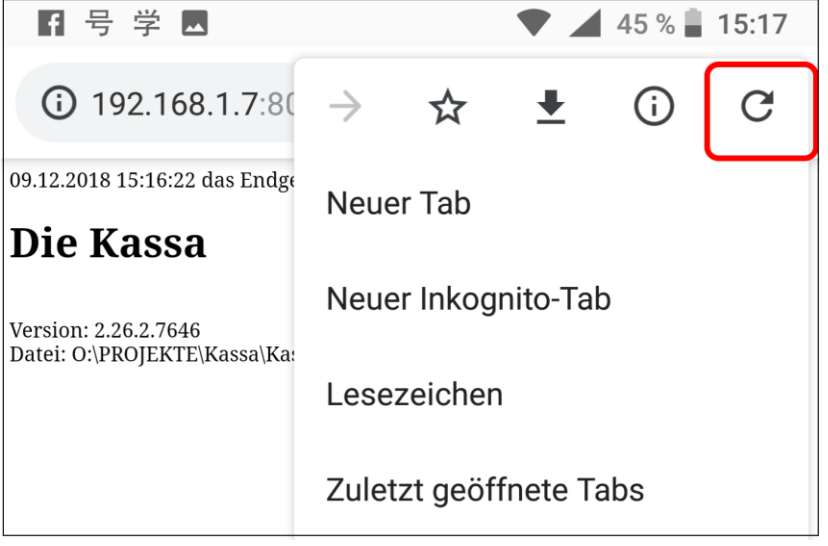

| X                   |                                        |                        |                  |                          |                 |                                                    |           |                         |                 | л к<br>Л к |
|---------------------|----------------------------------------|------------------------|------------------|--------------------------|-----------------|----------------------------------------------------|-----------|-------------------------|-----------------|------------|
|                     |                                        |                        |                  |                          |                 |                                                    |           |                         |                 |            |
| Frü.<br>Cafe<br>Tee | Frü.<br>Cafe<br>Tee Alko.<br>Frei Bier |                        | •                | Wein Spirit<br>Sekt uose |                 | Fleisch Supper<br>Gericht salate<br>Beilage Burger |           |                         |                 |            |
| Kleiner<br>Espresso |                                        | Großer<br>Espresso     |                  | Earl Grey                |                 | Min<br>Frühst                                      | i<br>ück  | Gr.Wiener<br>Früh.      |                 |            |
| Kleiner<br>Brauner  |                                        | Großer<br>Brauner      |                  | Japan<br>Genmaicha       |                 | Kl.Wie<br>Früł                                     | ner<br>1. | Vegetar.<br>Omelett     |                 |            |
| Verlän-<br>gerter   |                                        | Verlängerte<br>Brauner |                  | Zwetschker<br>röster     |                 | Pfeff<br>minz                                      | er-<br>ze | Hangover<br>Früh.Pfanne |                 |            |
| Melange             |                                        | Cappuccinc             |                  | Rooibos<br>Tee           |                 | Kamil<br>Tee                                       | len<br>e  | Ham &<br>Eggs           |                 |            |
| Caffe´<br>Latte     |                                        | Ka                     | apuziner         | ziner                    |                 | Weiches Ei                                         |           | elei                    | Bacon &<br>Eggs |            |
| Macchiato           |                                        | Sc                     | Heiße<br>hoko Mi | it                       | He<br>Sch<br>Of | iße<br>ioko<br>ine                                 |           |                         | ST              | ART        |

## 8. Die Kassa als WEB-App einrichten

Damit Die-Kassa direkt vom Startschirm des Handys gestartet werden kann, muss die WEB-Site noch als WEB-App eingerichtet werden:

Öffnen sie das Menue (3 Punkte) und klicken sie auf:

Zum Startschirm hinzufügen

Dann können sie der App einen Namen zuweisen und mit automatisch hinzufügen schließen sie die Installation ab.

Auf dem Startschirm sollte nun ein Bild zum Starten der Kassa aufscheinen.

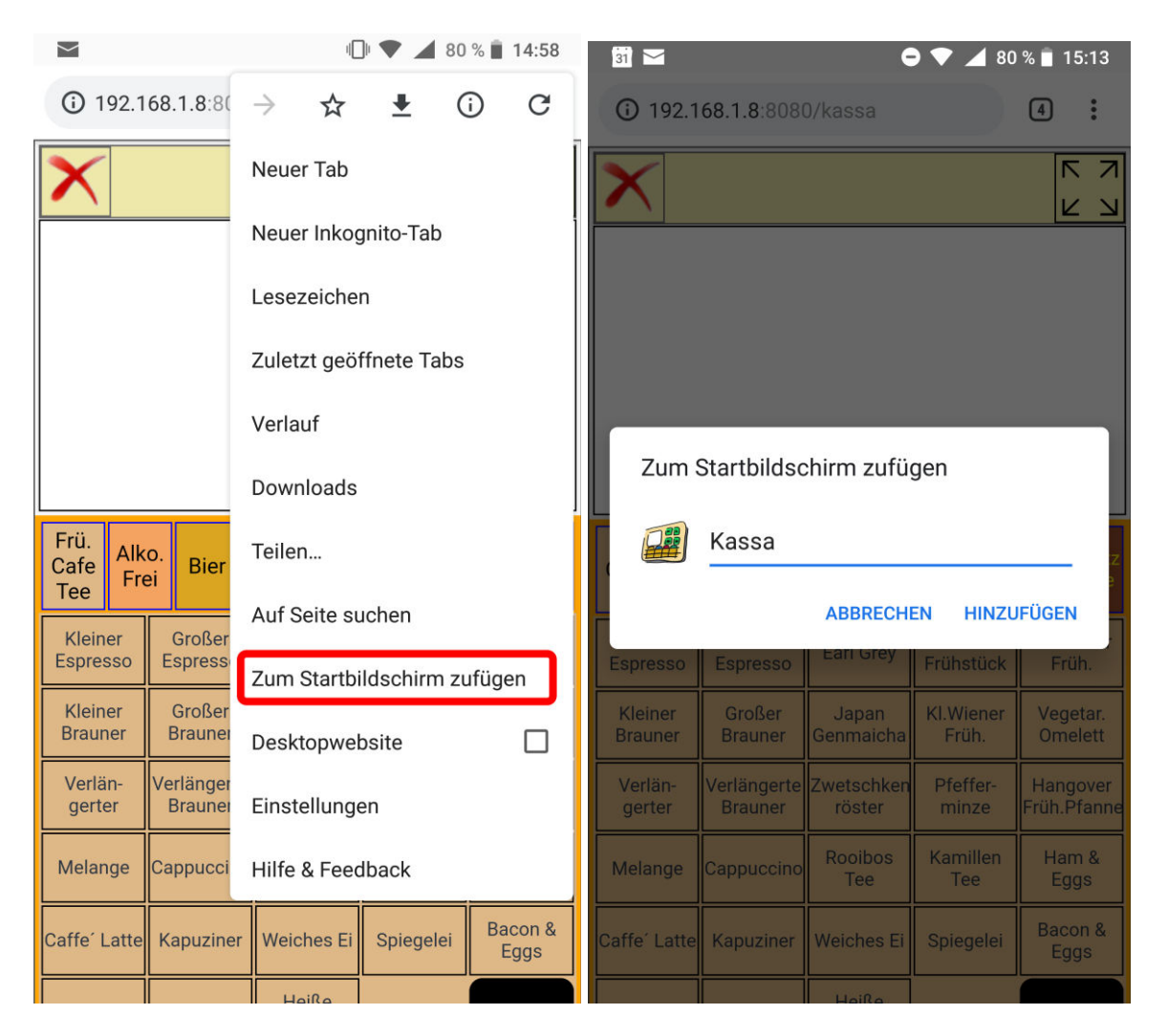

# Die Kassa – Mobile Geräte

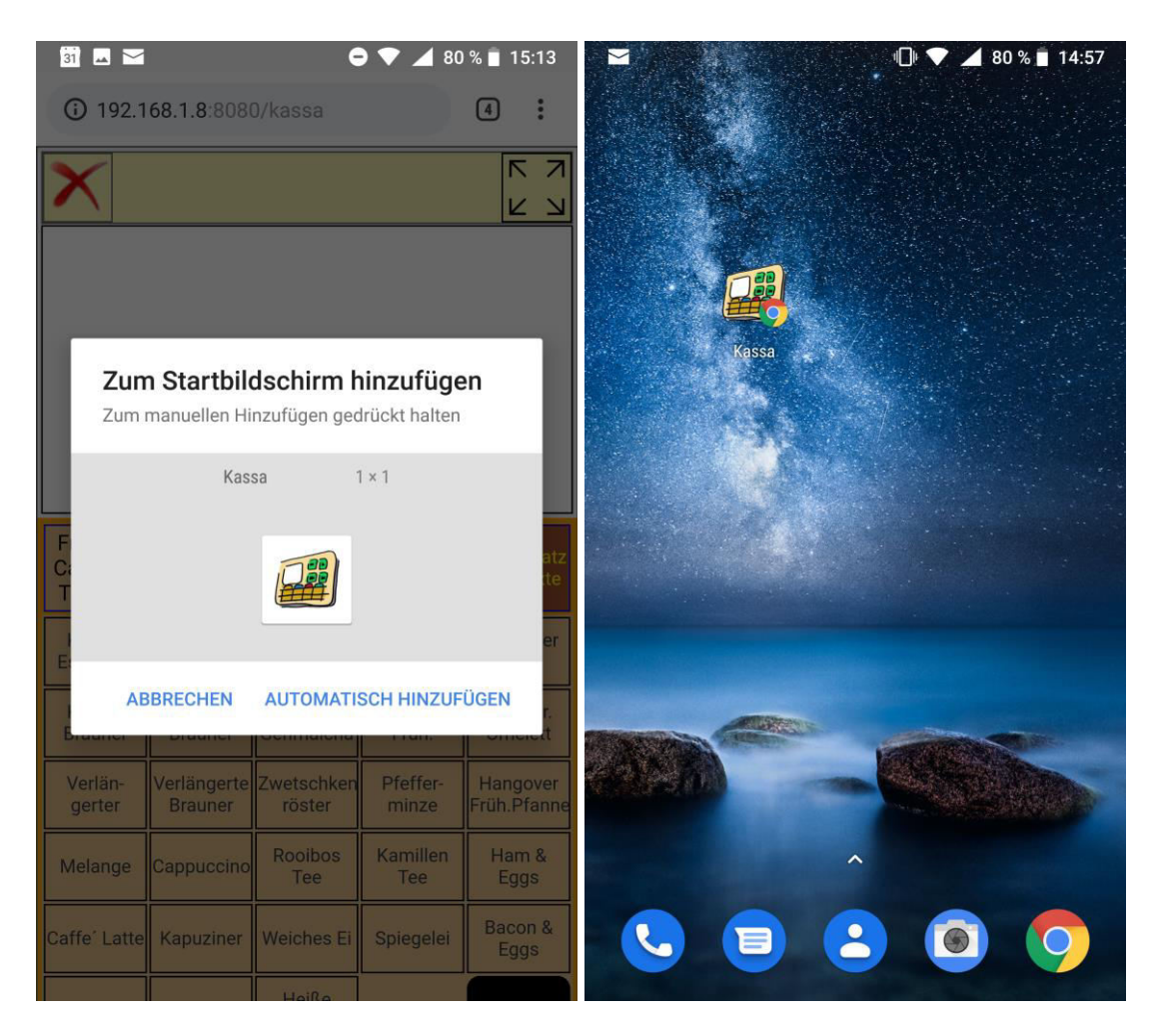